## 車種設定をする

## CN-LS810DにCA-FND81AVDを装着した例にて説明しています。

## (準備) 設定するデータを当社サイトからダウンロードして、SDメモリーカードに保存してください。 車両設定データ(ファイル名:setting.ssb) ● 音響設定データ(ファイル名∶custom.ssb) 車のエンジンをかける 車種設定の完了を確認する 本機の電源が入ります。 警告画面の注意事項を確認して MENU を押してツートップメニューを 確認を選ぶ 表示させ、 情報/⊖ を選ぶ |TLT |を押してチルト/イジェクト画面を 3 表示させ、 **DISPLAY OPEN** を選ぶ TILT/EJECT 1 SD-Audio 登録ポイント 自宅 DOWN 月 / UP 外 / 情報 / 🖱 AUDIO OFF 設定 目的地消去 用には、専用アダプターが必要です DISPLAY-OPEN DISC-EJECT TILT \*\* TUNE TRACK \*\* AUDIO MENU IRTEX - VOL + M ▲ 注意 可勤部やディスク挿入口に手や樹を入れないでください 拡張ユニットを選ぶ \*\* TUNE TRACK \*\* AUDIO MENU 現在地 -- VOL + M SF Ĵ モニターが開きます。 車面情報 設定するデータを保存した Δ SDメモリーカードを挿入する ここいこ♪ 高速料金表示 NENU ボタンを2秒押すと画質を調整できます 表示を確認する 拡張ユニット情報 豆ろ ・ビーコンユニット ●・・iPod ●・・USB-Audio ・・DSRCユニット ダウンロードキー出力 TILT \*\* TUNE TRACK \*\* AUDIO MENU 現在地 -- VOL + MD ● モニターが自動的に閉まります。 設定が完了している場合に表示されます。 車種名(例:アルファード/ヴェルファイア) 音響設定 車両設定 を確認して、はいを選ぶ 0002\*\*\*\* 0002\*\*\*\* 車種設定を開始します。 CA-FND81AVD 車種設定が完了したら、再起動を選ぶ 取付キットの品番 (例:CA-FND81AVD) 本機が再起動し、車種設定が完了します。 表示されない場合は、それぞれの設定 が完了していません。再度左記の手順 で車種設定を行ってください。